# **ABBYY® FineReader 14**

## Startvejledning

Denne startvejledning giver nogle grundlæggende oplysninger om brugen af ABBYY FineReader. For hele brugervejledningen, kan du besøge http://help.abbyy.com/. Hvis du allerede har startet ABBYY FineReader, kan du få adgang til hele brugervejledningen ved at trykke på F1 eller vælge Hjælp fra menuen.

| Startvejledning                                   | 1  |
|---------------------------------------------------|----|
| Præsentation af ABBYY FineReader                  | 2  |
| Systemkrav                                        |    |
| Understøttede filformater                         |    |
| Installering af ABBYY FineReader                  | 4  |
| Start af ABBYY FineReader                         | 4  |
| Arbejde med ABBYY FineReader                      | 4  |
| Den nye opgaveskærm                               | 4  |
| Arbejde med PDF-dokumenter                        | 6  |
| Konvertering af dokumenter                        | 8  |
| Hurtig konvertering                               | 8  |
| Avanceret konvertering                            | 10 |
| Justering af genkendelsesområder                  |    |
| Sammenligning af dokumenter                       | 12 |
| Automatiseret konvertering af dokument            | 14 |
| Aktivering og registrering af ABBYY FineReader    | 16 |
| Politik for beskyttelse af personlige oplysninger | 16 |

### **Præsentation af ABBYY FineReader**

ABBYY FineReader 14 er din løsning for alt, når det drejer sig om at arbejde med trykte dokumenter og PDF-filer af enhver art, og det tilbyder en kraftfuld optisk tegngenkendelse (OCR) og kapaciteter til at forfatte og gennemgå PDF-dokumenter.

### Hovedfunktioner

- Scan og konverter papir- og PDF-dokumenter til redigerbare formater (herunder Microsoft® Word, Microsoft Excel®, søgbar PDF og mange flere) for yderligere redigering og genbrug.
- Arbejd med enhver form for PDF, herunder scannede dokumenter. Med ABBYY FineReader kan du:
  - o Redigere tekst og billeder
  - O Udføre fuldtekstsøgninger i brødteksten i dine dokumenter og indsætte kommentarer, bogmærker og metadata
  - o Tilføje, slette og omarrangere sider i PDF-dokumenter
  - o Gøre det nemt at citere fragmenter fra scannede dokumentet eller fotos
  - o Underskrive dokumenter med en digital signatur
  - o Beskytte PDF-dokumenter med adgangskoder
  - o Fjerne følsomme oplysninger
  - o Tilføje kommentarer og noter
  - o Oprette PDF-dokumenter, der er egnede til langtidsopbevaring
  - o Færdiggøre PDF-formularer
- Sammenligne to versioner af samme dokument.\*

De to versioner behøver ikke være i samme filformat. For eksempel kan du sammenligne et tekstdokument og dets billede, eller du kan sammenligne en scanning og dens version i Microsoft Word. ABBYY FineReader vil automatisk finde alle forskelle mellem de to tekster, som derefter nemt kan gennemgås punkt for punkt eller gemmes til en fil.

 Konverter dokumenter automatisk ved hjælp af ABBYY Hot Folder.\*
 ABBYY Hot Folder er et planlægningsprogram, der automatisk behandler dokumenter, som er gemt i brugerdefinerede mapper.

\* Ikke tilgængelig i nogle udgaver af ABBYY FineReader. For mere information besøg hjemmeside: www.ABBYY.com/FineReader

## Systemkrav

#### Minimumskrav:

- Operativsystem:
  - o Microsoft® Windows® 10 / 8.1 / 8 / 7
- 1 GHz eller hurtigere x86 eller x64 processor med SSE2 instruktionssæt
- 1 GB RAM (anbefalet: 4 GB RAM)

I multi-core-systemer kræves der yderligere 512 RAM for hver CPU-kerne.

- 1,2 GB harddisk for at installere ABBYY FineReader lokalt og 850 MB til at køre programmet
- Skærmkort og skærm der understøtter mindst 1024x768 opløsning
- En internetforbindelse for at aktivere dit serienummer

### Understøttede filformater

Input:

- PDF-dokumenter, herunder PDF/A
- Billedfiler: TIFF, JPEG, JPEG 2000, JBIG2, PNG, BMP, PCX, GIF, DjVu, XPS\*
- Redigerbare tekstdokumenter:\*\* DOC(X), XLS(X), PPT(X), VSD(X), HTML, RTF, TXT, ODT, ODS, ODP

#### Output:

- PDF-dokumenter, herunder PDF/A
- Billedfiler: TIFF, JPEG, JPEG 2000, JBIG2, PNG, BMP, PCX, DjVu
- Redigerbare tekstdokumenter: DOC(X), XLS(X), PPTX, HTML, RTF, TXT, CSV, ODT
- E-book-formater: EPUB, FB2

\* Kræver Microsoft.NET Framework 4.0.

\*\* For at oprette PDF-dokumenter fra redigerbare tekstdokumenter, skal du have den korrekte version af Microsoft Office eller Apache OpenOffice installeret på din computer.

## Installering af ABBYY FineReader

For at installere ABBYY FineReader 14, skal du køre **Setup.exe-filen** fra den mappe, der indeholder installationsfilerne og følge vejledningen i installationsprogrammet.

Du kan installere ABBYY FineReader 14 på flere arbejdsstationer\*. For detaljerede instruktioner, se Vejledning til systemadministrator.

\* Ikke tilgængelig i nogle udgaver af ABBYY FineReader. For mere information besøg hjemmeside: www.ABBYY.com/FineReader

## Start af ABBYY FineReader

For at starte ABBYY FineReader 14 skal du gøre et af følgende:

- Klik på Start et programs > ABBYY FineReader 14 (i Windows 10, skal du klikke på Alle apps > ABBYY FineReader 14)
- I Windows Stifinder, skal du højreklikke på en fil i et af de understøttede formater og derefter klikke på enten **Åbn med ABBYY FineReader 14** på genvejsmenuen eller klikke på det ønskede destinationsformat.

## Arbejde med ABBYY FineReader

Dette afsnit beskriver de mest almindelige opgaver, der kan løses ved hjælp af ABBYY FineReader.

### Den nye opgaveskærm

Når du starter ABBYY FineReader, **Ny opgave** åbnes en liste over de mest almindelige opgaver, du kan støde på, når du arbejder med dokumenter. Hvis du ikke ser **Ny opgave** vinduet (fx hvis du lukkede det, eller hvis du startede en bestemt ABBYY FineReader opgave ved at højreklikke på en fil i Windows Stifinder), kan du altid åbne det ved at klikke på **Ny opgave** ikonet på hovedværktøjslinjen.

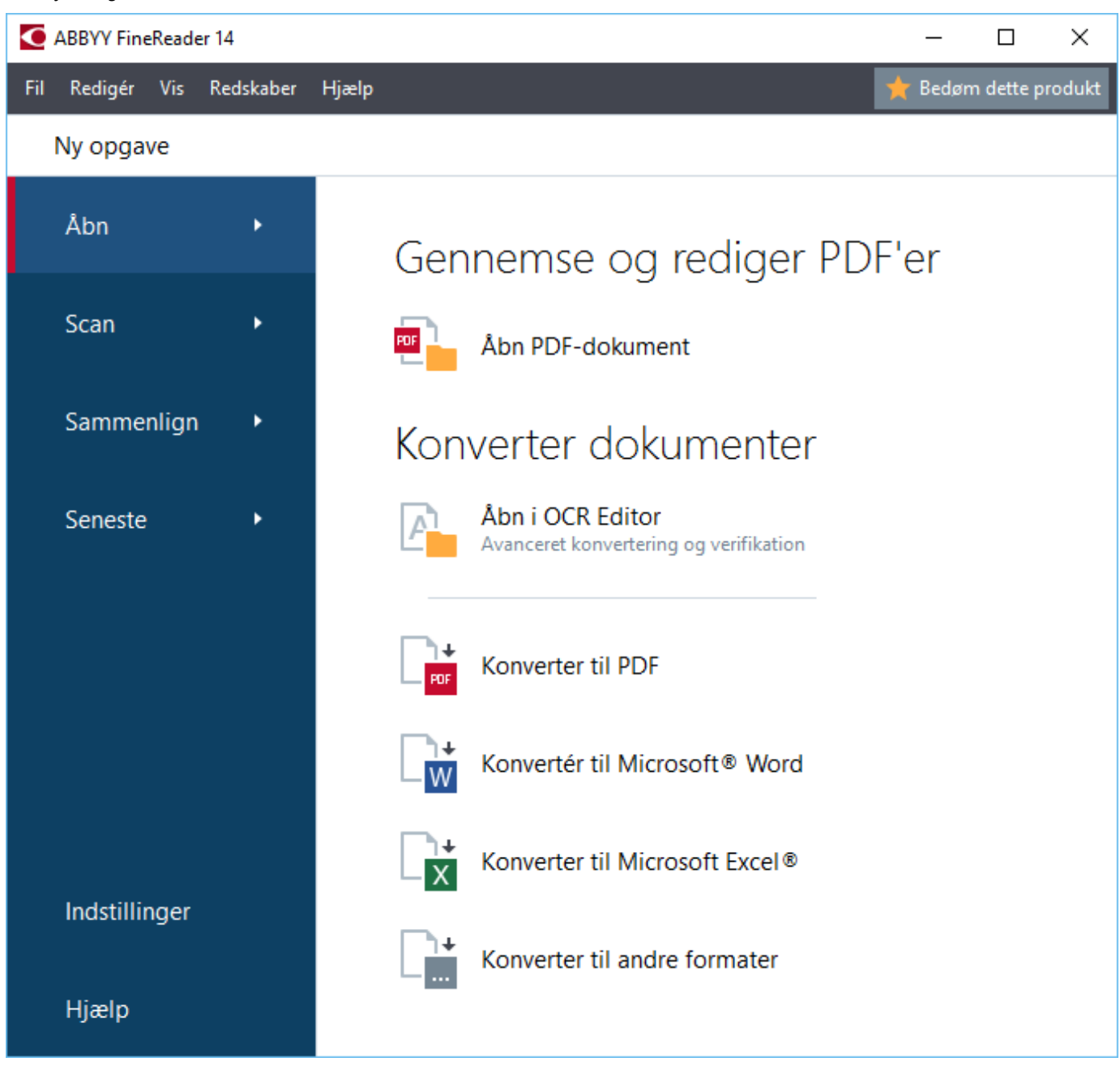

For at begynde at behandle et dokument, skal du vælge en opgave:

- 1. I ruden til venstre:
- Klik på **Åbn** hvis du allerede har dokumenter, som du har brug for at behandle.
- Klik på Scan hvis du har brug for at scanne papirdokumenter først.
- Klik på **Sammenlign** hvis du ønsker at sammenligne to versioner af det samme dokument.
- Klik på Seneste for at genoptage arbejdet på et tidligere gemt PDF-dokument eller OCR-projekt.
- 2. I højre rude skal du klikke på den opgave, du vil udføre på dit dokument.

For nemheds skyld vises et pop op-vindue med en liste over de mest almindelige scenarier, som den opgave dækker, når du holder musemarkøren hen over en opgave.

ABBYY® FineReader 14 Startvejledning Konverter dokumenter Abn i OCR Editor Avanceret konvertering og verifikation Konverter til PDF Konverter til Microsoft® Word Konverter til Microsoft® Word Konverter til Microsoft Excel® Konverter til andre formater

Indstillingerne for alle ABBYY FineReader opgaver er specificeret i **Indstillinger** dialogboksen. For at åbne denne dialogboks, skal du klikke på **Indstillinger** nederst i ruden til venstre.

### Arbejde med PDF-dokumenter

ABBYY FineReader tilbyder en bred vifte af kraftfulde funktioner til at arbejde med alle former for PDFdokumenter, herunder PDF-scanninger, så du kan se, søge og redigere deres indhold.

### Gennemse og kommenter PDF-Dokumenter

I vinduet **Ny opgave** klik på **Åbn** og klik derefter på **Åbn PDF-dokument**. Dokumentet vil blive åbnet i en PDF Editor, hvor du kan gennemgå det og tilføje dine kommentarer.

Følgende navigationsruder og værktøjer er tilgængelige:

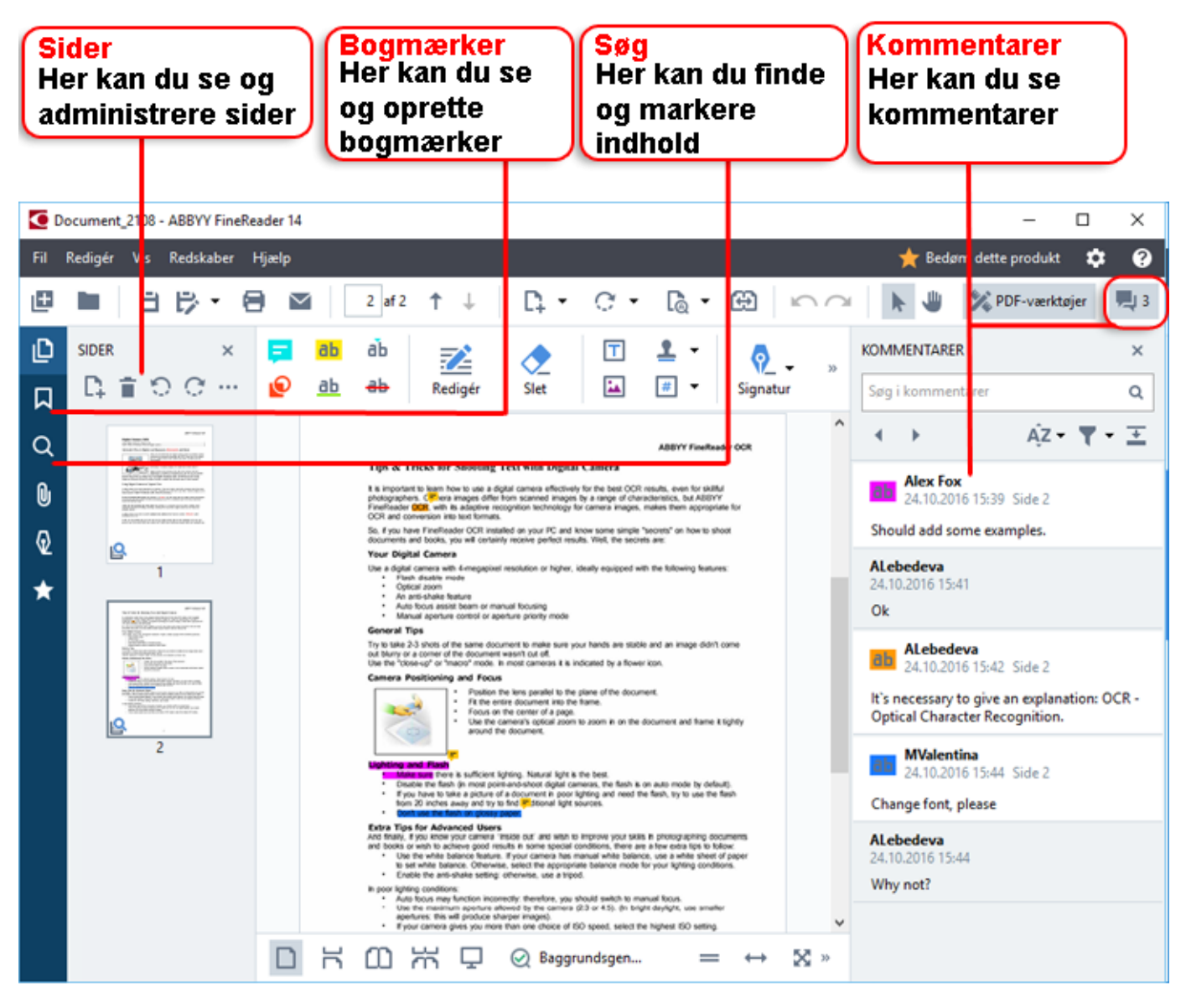

For at tilføje dine kommentarer, kan du bruge disse værktøjer til gennemgang:

- Tilføj Bemærkning
- Fremhæv, understreg, gennemstreg, indsæt tekst
- Tegningsværktøjer, som giver dig mulighed for at tegne linjer, pile, og former

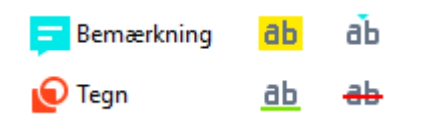

#### **Redigering af PDF-dokumenter**

Brug disse redigeringsværktøjer til at redigere et PDF-dokument:

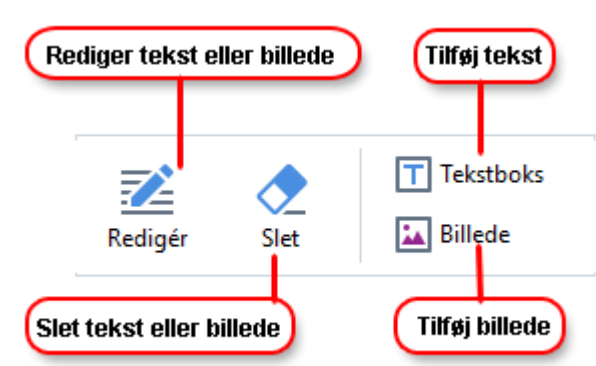

### Beskyttelse af PDF-dokumenter

Med ABBYY FineReader kan du:

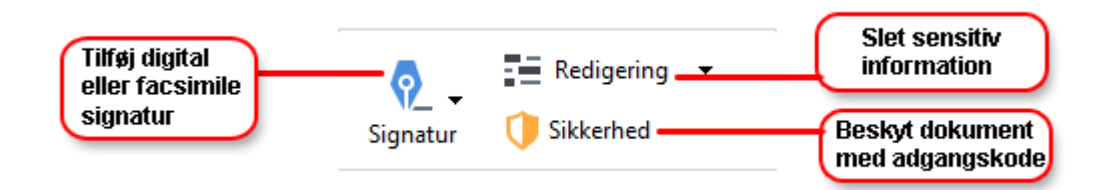

#### Færdiggøre PDF-formularer

ABBYY FineReader giver dig mulighed for at færdiggøre, gemme og udskrive PDF-formularer.

For at færdiggøre en PDF-formular, skal du vælge en værdi eller indtaste tekst i tomme felter (disse felter vil normalt blive fremhævet).

If Hvis ingen felter er fremhævet, skal du bruge **Tekstboks** værktøjer til at indtaste tekst i formularen.

### Konvertering af dokumenter

ABBYY FineReader tilbyder to typer konvertering:

- Hurtig konvertering, til konvertering af dokumenter til et ønsket format. Du kan enten bruge standardindstillingerne for konvertering eller angive dine egne. Dokumentet vil automatisk blive gemt i en mappe efter eget valg.
- Avanceret konvertering, til konvertering af dokumenter i OCR Editor og til at foretage de nødvendige justeringer før konverteringsoutputtet gemmes.

**Tip.** Brug avanceret konvertering til store dokumenter med komplicerede layouts og til opgaver der ikke er trivielle.

### Hurtig konvertering

. Åbn Fanen på startskærmen indeholder opgaver, der tillader dig at konvertere PDF-dokumenter eller billedfiler til en række andre formater, eller oprette PDF-dokumenter fra dokumenter i andre formater.

1. Klik på **Åbn** fanen og derefter på den opgave, du vil udføre:

| ABBYY Fin      | eReader    | 14 Corporate                                            | _     |      | ×         |
|----------------|------------|---------------------------------------------------------|-------|------|-----------|
| File Edit View | Tools Help |                                                         |       |      | ★ Rate us |
| New Task       |            |                                                         |       |      |           |
| Open           | •          | View and Edit PDF [                                     | Docum | ents |           |
| Scan           | •          | Open PDF Document                                       |       |      |           |
| Compare        | •          | Convert Documents                                       |       |      |           |
| Recent         | •          | Open in OCR Editor<br>Advanced conversion and verificat | tion  |      |           |
|                |            | Convert to PDF                                          |       |      |           |
|                |            | Convert to Microsoft® Wor                               | ď     |      |           |
| Options        |            | Convert to Microsoft Excel                              | B     |      |           |
| Help           |            | Convert to Other Formats                                |       |      |           |

- Konverter til PDF opretter et PDF-dokument fra filer i andre formater (\*.pdf, \*.docx, \*.html, \*.jpeg og mange flere), eller kombinerer flere filer i ét PDF-dokument.
- Konvertér til Microsoft<sup>®</sup> Word opretter et Word-dokument fra en PDF- eller billedfil eller kombinerer flere filer i ét Word-dokument.
- Konverter til Microsoft Excel® opretter et Excel-regneark fra en PDF- eller billedfil eller kombinerer flere filer i ét Excel-regneark.
- **Konverter til andre formater** konverterer PDF- og billedfiler til nogle af de mest almindelige dokumentformater, herunder \*.odt, \*.pptx, \*.epub, \*.html og mange flere.
- 2. I dialogboksen, vælg de filer der skal konverteres.

|                                 | ABBYY FineReader 14                                                                                                    | - 🗆 X                                                                                                    |                                                                                |
|---------------------------------|----------------------------------------------------------------------------------------------------|----------------------------------------------------------------------------------------------------|--------------------------------------------------------------------------------|
|                                 | Fill Rediger Vis Redskaber Hjælp<br>◀ Ny opgave                                                                        | 💥 Bedøm dette produkt                                                                                    |                                                                                |
| 3. Angiv<br>opgaveindstillinger | Konvertér til<br>andre formater<br>Vælg output format:<br>RTF Dokument (*.tf) ~<br>OCR-sprog:<br>Russian and English ~ | Tilføj fil Fjern fil Flyt Op Flyt Ned<br>Agreement_new.pdf<br>Document_old.pdf<br>Sample.pdf<br>Scan.png | <b>4.</b> Tilføj eller fjern filer                                             |
| 6. Klik på Konverter            | Konverter til RTF Annuller                                                                                             | ☐ Kombiner alle filer til ét dokument                                                                    | 5. Arranger filer i ønsket<br>rækkefølge og vælg<br>Kombiner alle filer til én |

3. Angiv konverteringsindstillinger.

Disse indstillinger bestemmer udseendet og egenskaberne af det endelige dokument.

- 4. Tilføj eller fjern nogle filer, hvis det er nødvendigt.
- 5. Vælg **Kombiner alle filer til ét dokument** og arranger filerne i den ønskede rækkefølge, hvis du har brug for at flette alle dine udvalgte filer til ét dokument.
- 6. Klik på Konverter til <format> knappen.
- 7. Angiv en destinationsmappe for outputfilen.

Når opgaven er afsluttet, vil den resulterende fil blive placeret i den mappe, du har angivet.

### Avanceret konvertering

Avanceret konvertering gør det muligt at tegne OCR-områder manuelt, tjekke genkendt tekst, træne programmet til at genkende ikke-standard tegn og skrifttyper og bruge nogle andre avancerede funktioner for at opnå maksimal OCR- og konverteringskvalitet.

- 1. For at starte avanceret konvertering skal du gøre en af følgende:
- Klik på Ny opgave > Åbn > Åbn i OCR Editor
- Klik på Ny opgave > Redskaber > OCR Editor
- I PDF Editor, skal du klikke på Redskaber > OCR Editor

Tip. Du kan få OCR Editor til at åbne automatisk, hver gang du starter ABBYY FineReader. For at opnå dette, skal du klikke på Ny opgave > Redskaber > Indstillinger, i dialogboksen der åbnes, klik på Generel fanen, og under Når OCR-redigering starter, skal du vælge enten Åbn et nyt OCR-projekt eller Åbn det senest brugte OCR-projekt.

2. I dialogboksen, som åbnes, skal du vælge de filer, som du vil behandle.

Som standard vil programmet automatisk begynde at analysere og genkende dokumentet. Du kan ændre denne adfærd på **Billedbehandling** fanen for **Indstillinger** dialogboksen (klik på **Redskaber > Indstillinger...** for at åbne denne dialogboks).

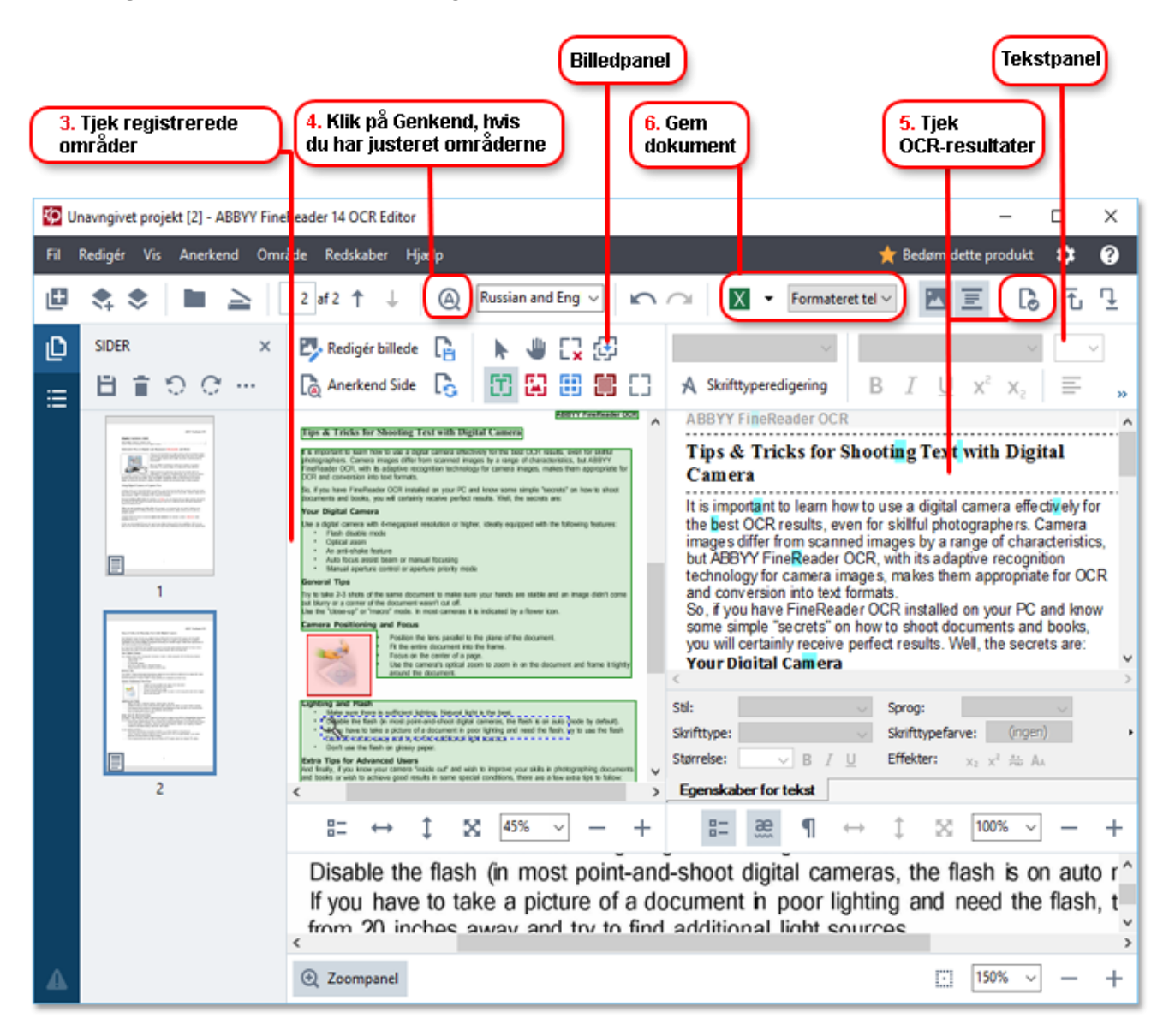

- 3. I Billede ruden, gennemgå genkendelsesområderne og rediger dem, hvis det er nødvendigt.
- 4. Hvis du justere positionen eller typen af eventuelle områder, skal du klikke på **Anerkend** knappen på hovedværktøjslinjen.
- 5. I **Tekst** ruden, gennemgå den genkendte tekst og rediger den, hvis det er nødvendigt.

6. Gem resultatet. For at vælge et format at gemme i, skal du klikke på pilen ved siden af **Gem** knappen på hovedværktøjslinjen.

### Justering af genkendelsesområder

ABBYY FineReader vil automatisk analysere dit dokument for at bestemme dets logiske struktur og identificere områder, der indeholder tekst, billeder, tabeller og stregkoder.

I tilfælde af meget komplekse layout, kan programmet lejlighedsvis forveksle ét genkendelsesområde for et andet. Det er ofte mere praktisk at korrigere fejlbehæftede områder manuelt i stedet tegne alle områder på ny. Brug områdeværktøjer på værktøjslinjen i **Billede** ruden og pop-up-menuerne for **TXT**, **Billede**, **Baggrundsbillede**, og **Tabel** områder.

Ved hjælp af disse værktøjer og menuer kan du:

- Tilføje og fjerne genkendelsesområder
- Ændre et områdes type
- Justere eller flytte grænserne for et område
- Tilføje eller fjerne fragmenterede rektangulære områder
- Omnummere områder

Når du har justeret positionen eller ændret typen for et område, skal du klikke på **Anerkend** knappen på hovedværktøjslinjen.

Se hele brugervejledning for mere information om brug af områdets justeringsværktøjer. Den findes på http://help.abbyy.com/.

### Sammenligning af dokumenter

(Ikke tilgængelig i nogle udgaver af ABBYY FineReader.)

ABBYY FineReader giver dig mulighed for at sammenligne teksten af to versioner af samme dokument, som ikke behøver at være i samme format. ABBYY FineReader vil hurtigt opdage eventuelle forskelle mellem de to tekster, så du aldrig vil underskrive eller udgive den forkerte version.

For at starte funktionen sammenligning af dokumenter, skal du gøre et af følgende:

- Klik på Ny opgave > Sammenlign > Åbn ABBYY Sammenlign dokumenter
- Klik på Start>ABBYY FineReader 14 > ABBYY Sammenlign dokumenter (i Windows 10, skal du klikke på > Alle apps > ABBYY FineReader 14>ABBYY Sammenlign dokumenter)
- I hovedmenuen skal du klikke på Redskaber>Sammenlign Dokumenter

> • I Windows Stifinder, højreklikke på en fil og klik derefter på **Sammenlign Dokument...** pop-opmenuen

For at sammenligne to versioner af et dokument, skal du udføre disse trin:

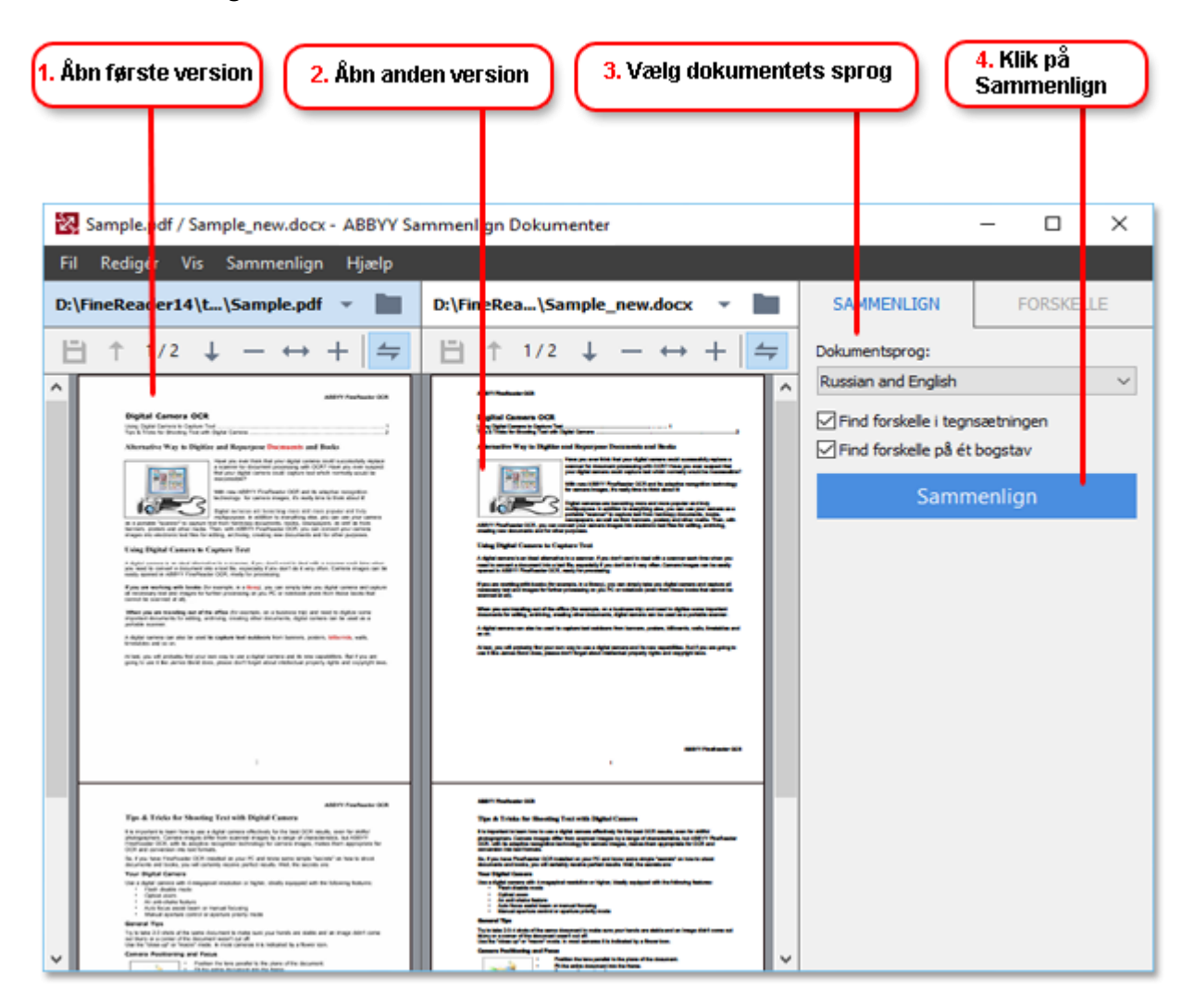

- 1. Åbn en version af dokumentet.
- 2. Åbn den anden version af dokumentet.
- 3. Vælg dokumentsproget på SAMMENLIGN fanen.
- 4. Klik på Sammenlign knappen.

| 6. Gem forskelle sor<br>kommentarer i PDF                                                                                                    | n                                                                                                    | 6. Gem<br>Microso                                                  | forskelle som<br>oft Word rappor               |
|----------------------------------------------------------------------------------------------------|----------------------------------------------------------------------------------------------------|--------------------------------------------------------------------|------------------------------------------------|
| Kommental er i Por                                                                                                    | 5. Gennemgå fors                                                                                                    | skelle                                                             |                                                |
| Sample.pdf / Sample_new.docx - A                                                                                                    | BBYY Sammenlign Dokumenter                                                                                                    |                                                                    | - 🗆 X                                          |
| F Redigér Vis Sammenlign F                                                                                                    | tjælp                                                                                                    | 1 1                                                                | 👷 Bedam dette produi                           |
| \FineRea\Sample.pdf 👻 🚞                                                                                                    | D:FL_\Sample_new.docx -                                                                                                    | SAMMENLIGN                                                         | FORSKELLE (21)                                 |
| 1/2 - ↔ + +                                                                                                    | (+) 1/2 - + + + +                                                                                                    | + † 💼 🖽                                                            | 11                                             |
|                                                                                                    | ^                                                                                                    | Brødtekst (19)                                                     |                                                |
|                                                                                                    |                                                                                                    | → Tekst tilføjet                                                   | Side 1                                         |
| the activation of activation and provide activation of activation and the activation of the activation of the activ                                                                                |                                                                                                    | → Tekst tilføjet<br>Auto focus assist beam<br>document wasn't manu | Side 1<br>or or a corner of the<br>al focusing |
| adar an an ann an an an ann an an an an an a                                                                                                    | Alexandrameters.                                                                                                    | Tekst tilføjet     or a corner of the docu                         | Side 1<br>ment wasn't                          |
|                                                                                                    | Sidefad                                                                                                    | Tekst redigeret                                                    | Side 1                                         |
| The 4 Trade for Naming Two with Hight Frances<br>Interaction of the Language active datasets for a local state, with a gen-<br>ment of the Language active datasets and the Language active<br>interaction of the Language active datasets and the Language<br>interaction of the Language active datasets and the Language<br>interaction of the Language active datasets and the Language<br>interaction of the Language active datasets and the Language<br>interaction of the Language active datasets and the Language<br>interaction of the Language active datasets and the Language<br>interaction of the Language active datasets and the Language<br>interaction of the Language active datasets and the Language<br>interaction of the Language active datasets and the Language active datasets and<br>interactive datasets and the Language active datasets and the Language<br>interactive datasets and the Language active datasets and the Language<br>interactive datasets and the Language active datasets and the Language<br>interactive datasets and the Language active datasets and the Language<br>interactive datasets and the Language active datasets and the Language<br>interactive datasets and the Language active datasets and the Language<br>interactive datasets and the Language active datasets and the Language<br>interactive datasets and the Language active datasets and the Language<br>interactive datasets and the Language active datasets and the Language<br>interactive datasets and the Language<br>interactive | Type & Think for Handling The West Handling and Handling The Handling The Handling | + library                                                          |                                                |
| Burtes to one of an all and the burtes to all the of the burtes.     The Advances of the burtes of the burtes                                                                                |                                                                                                    | → Tekst tilføjet<br>document into the fram                         | Side 1                                         |
|                                                                                                    |                                                                                                    | → Tekst tilfølet                                                   | Side 1                                         |
| <ul> <li>Control (1) Control (1) Contr</li></ul>                                                                     |                                                                                                    | Sidehoveder og                                                     | sidefødder (2)                                 |

5. Gennemgå forskellene.

Eventuelle forskelle, som programmet registrerer, vil blive opført i **FORSKELLE** ruden og fremhævet i begge versioner af dokumentet. Du vil nemt kunne se på hvilke sider af hver version af dokumentet tekst blev slettet, tilføjet eller ændret. Du kan også rulle de to versioner samtidigt for at se ændringerne i et sidestillet vindue.

ABBYY Sammenlign dokumenter giver dig mulighed for at fjerne ubetydelige forskelle fra listen og kopiere listen over forskelle til udklipsholderen.

**E** Eventuelle forskelle du vælger at fjerne fra listen, vil ikke blive vist i sammenligningsrapporten.

Gem resultaterne af sammenligningen som kommentarer i et PDF-dokument eller som en rapport i Microsoft Word-format.

### Automatiseret konvertering af dokument

(Ikke tilgængelig i nogle udgaver af ABBYY FineReader.)

ABBYY FineReader indeholder ABBYY Hot Folder, et planlægningsprogram, som gør det muligt at oprette en tidsplan for behandling af filer i en mappe efter eget valg. For eksempel kan du planlægge at programmet behandler filer, når computeren kører i tomgang (fx natten over).

For at behandle billeder automatisk skal du angive en mappe med billeder og oprette en behandlingsopgave. Du skal angive, hvordan billeder skal åbnes, genkendes og gemmes. Du vil også skulle fortælle programmet, hvornår og hvor ofte det skal tjekke mappen for nye billeder.

Ilanlagt behandling vil kun starte, hvis den bruger, der har oprettet tidsplanen er logget ind.

For at åbne ABBYY Hot Folder skal du gøre en af følgende:

- Klik på Start > ABBYY FineReader 14 > ABBYY Hot Folder (i Windows 10, skal du klikke på Alle apps > ABBYY FineReader 14 > ABBYY Hot Folder)
- I hovedmenuen skal du klikke på Redskaber>Hot Folder

## Aktivering og registrering af ABBYY FineReader

### **Aktivering af ABBYY FineReader**

Du skal muligvis aktivere din kopi af ABBYY FineReader 14 for at kunne bruge den i fuld tilstand. Aktivering er sikkert og helt anonymt.

Den nemmeste og hurtigste måde at aktivere din kopi på er via internettet. Du kan også aktivere din kopi via e-mail eller via en online aktiveringsformular. For mere information om aktivering, kan du besøge ABBYY webstedet.

### **Registrering af ABBYY FineReader**

ABBYY opfordrer dig til at registrere din kopi af ABBYY FineReader 14. Registrering giver følgende fordele:

- Gratis teknisk support\*
- ABBYY Screenshot Reader, et ekstra program, som genkender tekst på skærmbilleder
- Mulighed for at gendanne dit serienummer, hvis du mister det, når du geninstallerer systemet

Følgende registreringsmetoder kan anvendes:

- Du kan fuldføre en registrering, når du aktiverer din kopi af programmet.
- Du kan fuldføre en registreringsformular ved at klikke Registrer... på Hjælp menuen.
- Du kan registrere din kopi på ABBYY webstedet.

For mere information om teknisk support, kan du besøge ABBYY webstedet.

### Politik for beskyttelse af personlige oplysninger

ABBYY vil bruge dine personlige data i overensstemmelse med Politikken for beskyttelse af personlige oplysninger, som offentliggjort på ABBYYs websted.

© 2017 ABBYY Production LLC. ABBYY, ABBYY FineReader, FineReader, ADRT, og Adaptive Document Recognition Technology er enten registrerede varemærker eller varemærker tilhørende ABBYY Software Ltd.

© 2000-2012 Datalogics, Inc.

Datalogics®, The DL Logo®, PDF2IMG<sup>™</sup> og DLE<sup>™</sup> er varemærker tilhørende Datalogics, Inc.

© 1984-2012 Adobe Systems Incorporated og dennes licensgivere. Alle rettigheder forbeholdes.

Adobe®, Acrobat®, Adobe-logoet®, Acrobat -logoet®, Adobe PDF-logoet® og Adobe® PDF Library™, Powered by Adobe PDF Library logoet, Reader® er enten registrerede varemærker eller varemærker tilhørende Adobe Systems Incorporated i USA og/eller andre lande.

Ophavsretten til dele af dette computerprogram tilhører © 2008 Celartem, Inc. Alle rettigheder forbeholdes.

Ophavsretten til dele af dette computerprogram tilhører © 2011 Caminova, Inc. Alle rettigheder forbeholdes.

Ophavsretten til dele af dette computerprogram tilhører © 2013 Cuminas, Inc. Alle rettigheder forbeholdes.

DjVu er beskyttet af US Patent No 6.058.214. Udenlandske patenter er anmeldt.

Leveret af AT&T Labs Technology.

© 2002-2008 Intel Corporation. Intel er et varemærke tilhørende Intel Corporation i USA og/eller andre lande.

Copyright © 1991-2016 Unicode, Inc. Alle rettigheder forbeholdes.

Distribueret under vilkår for anvendelse i http://www.unicode.org/copyright.html.

Der gives hermed gratis tilladelse til, at enhver person får en kopi af Unicode-datafilerne og al tilknyttet dokumentation ("Datafiler"), eller Unicode-software og al tilknyttet dokumentation ("Softwaren"), til at håndtere Datafiler eller Softwaren uden begrænsninger, herunder, men ikke begrænset til rettighederne til at bruge, kopiere, ændre, flette, offentliggøre, distribuere og/eller sælge kopier af Datafilerne eller Softwaren, og at tillade personer til hvem Datafilerne eller Softwaren er tilpasset at gøre sådan, forudsat at (a) denne copyright og tilladelse fremgår på alle kopier af Datafilerne eller Softwaren, (b) denne copyright og tilladelse fremgår af tilhørende dokumentation, og (c) det klart fremgår i hver ændret Datafil eller Softwaren samt i dokumentationen i forbindelse med Datafil(en)/(erne) eller Software, at dataene eller software er blevet ændret.

DATAFILERNE OG SOFTWAREN LEVERES "SOM DEN ER OG FOREFINDES" OG UDEN GARANTI AF NOGEN ART, DET VÆRE SIG UDTRYKKELIG ELLER UNDERFORSTÅET, HERUNDER MEN IKKE BEGRÆNSET TIL GARANTI FOR SALGBARHED, EGNETHED TIL ET BESTEMT FORMÅL OG IKKE-KRÆNKELSE AF TREDJEPARTS RETTIGHEDER. COPYRIGHTEJEREN ELLER COPYRIGHTEJERERNE KAN UNDER INGEN OMSTÆNDIGHEDER HOLDES ANSVARLIGE FOR NOGEN SKADER ELLER NOGEN SÆRLIGE INDIREKTE SKADER ELLER FØLGESKADER ELLER NOGEN SKADER AF NOGEN ART, DER SKYLDES TAB AF BRUG, DATA ELLER FORTJENESTE, DET VÆRE SIG I HENHOLD TIL AFTALERET, FORSØMMELIGHED ELLER ANDEN ANSVARSPÅDRAGENDE HANDLING, DER OPSTÅR PÅ GRUND AF ELLER I FORBINDELSE MED DATAFILERNES ELLER SOFTWARENS BRUG ELLER YDELSE.

Med undtagelse af denne meddelelse må navnet på en copyrightindehaver ikke anvendes i reklamer eller på anden måde til at fremme salg, brug eller andre transaktioner i disse Datafiler eller denne Software uden forudgående skriftlig tilladelse fra copyrightindehaveren.

Unicode er et registreret varemærke tilhørende Unicode, Inc. i USA og andre lande.

JasPer License Version 2.0: Copyright © 2001-2006 Michael David Adams Copyright © 1999-2000 Image Power, Inc. Copyright © 1999-2000 The University of British Columbia. Alle rettigheder forbeholdes.

Dele af denne software er omfattet af copyright © 2009 FreeType Project (www.freetype.org). Alle rettigheder forbeholdes.

Denne software er delvist baseret på arbejde udført af Independent JPEG Group.

PDF-XChange Standard © 2001-2013 af Tracker Software Products Ltd.

© Microsoft Corporation. Alle rettigheder forbeholdes. Microsoft, Active Directory, Excel, Office 365, OneDrive, Outlook, PowerPoint, SharePoint, Visio, Windows, Windows Server, og Windows Design 2012 er enten registrerede varemærker eller varemærker tilhørende Microsoft Corporation i USA og/eller andre lande.

Apache, OpenOffice og gull logoet er varemærker tilhørende The Apache Software Foundation, der er registreret i USA og/eller andre lande. Ingen godkendelse af The Apache Software Foundation er underforstået ved brug af disse mærker.

#### Copyright (c) 1997, 1998, 2002, 2007 Adobe Systems Incorporated

Der gives hermed tilladelse, gratis, til enhver person der besidder en kopi af denne dokumentation til at bruge, kopiere, offentliggøre, distribuere, give i underlicens, og/eller sælge kopier af dokumentationen, og tillade andre at gøre det samme, forudsat at:

- Ingen tilretning, redigering eller anden ændring af dette dokument er tilladt; og

- Ovenstående meddelelse om ophavsret og denne tilladelse skal indgå i alle kopier af dokumentationen.

Der gives hermed tilladelse, gratis, til, at enhver person der besidder en kopi af denne dokumentation, må skabe deres egne afledte værker fra indholdet i dette dokument til brug, kopiering, offentliggørelse, distribuering, underlicensering, og/eller salg af afledte værker, og tillade andre at gøre det samme, forudsat at det afledte arbejde ikke repræsenteres som en kopi eller version af dette dokument.

Adobe er ikke ansvarlig overfor nogen part, for tab af indtægt eller overskud eller indirekte-, hændelige-, specielle-, følgeskader eller andre lignende skader, uanset grundlaget for erstatningsret (herunder, uden begrænsning, uagtsomhed eller objektivt ansvar), kontrakt eller andre juridisk eller rimelig grund, selvom Adobe er blevet informeret eller havde rimelig grund til at vide, at muligheden for sådanne skader forelå. Adobe materialerne stilles til rådighed på en "SOM DEN ER OG FOREFINDES" basis. Adobe fraskriver sig specifikt alle udtrykkelige, lovmæssige eller stiltiende garantier vedrørende Adobe materialer, herunder, men ikke begrænset til, dem, der vedrører salgbarhed eller egnethed til et bestemt formål, eller ikke-krænkelse af en tredjeparts rettigheder vedrørende Adobe materialer.

Copyright © 2010-2013 Marti Maria Saguer. Alle rettigheder forbeholdes. Copyright (c) 2003 Calyptix Security Corporation Alle rettigheder forbeholdes.

Denne kode er afledt af software bidraget til af Calyptix Security Corporation ved Yuliang Zheng. Videredistribution og brug i kildeform og binær form med eller uden ændringer er tilladt, under forudsætning af at følgende betingelser opfyldes: 1. Redistributioner af kildekode skal gengive ovenstående meddelelse om copyright, denne liste over betingelser og følgende fraskrivelse. 2. Videredistribution i binær form skal gengive ovenstående meddelelse om copyright, denne liste over betingelser, samt følgende fraskrivelse i dokumentationen og/eller andre materialer, der leveres sammen med distributionen. 3. Hverken navnet Calyptix Security Corporation eller navnene på dennes bidragsydere må anvendes til at understøtte eller fremme produkter afledt af denne software, uden udtrykkelig, forudgående skriftlig tilladelse. DENNE SOFTWARE LEVERES AF COPYRIGHTINDEHAVERNE OG BIDRAGYDERNE "SOM DEN ER OG FOREFINDES" OG MED FRASKRIVELSE AF ENHVER UDTRYKKELIG ELLER UNDERFORSTÅET GARANTI, HERUNDER, MEN IKKE BEGRÆNSET TIL, DE UNDERFORSTÅEDE GARANTIER FOR SALGBARHED OG EGNETHED TIL ET BESTEMT FORMÅL. COPYRIGHTEJERNE ELLER BIDRAGYDERNE HÆFTER UNDER INGEN OMSTÆNDIGHEDER FOR NOGEN DIREKTE, INDIREKTE, TILFÆLDIGE, SÆRLIGE SKADER, PØNALSKADER ELLER FØLGESKADER (HERUNDER, MEN IKKE UDELUKKENDE, FREMSKAFFELSE AF ERSTATNINGSVARER ELLER -TJENESTEYDELSER, TAB AF BRUG, DATA ELLER FORTJENESTE, ELLER FORRETNINGSAFBRYDELSER), UANSET HVORDAN SÅDANNE MÅTTE OPSTÅ OG I FORHOLD TIL ENHVER TEORI OM HÆFTELSE, DET VÆRE SIG I HENHOLD TIL AFTALERET, OBJEKTIVT ANSVAR, ELLER ANSVAR UDEN FOR KONTRAKT (HERUNDER FORSØMMELIGHED OG ANDET), DER PÅ NOGEN MÅDE OPSTÅR PÅ GRUND AF BRUG AF DENNE SOFTWARE, OGSÅ SELV OM DER PÅ FORHÅND ER GIVET MEDDELELSE OM MULIGHEDEN FOR SÅDANNE SKADER.

Miama Nueva Copyright (c) 2014, Linus Romer, med reserveret Font Navn Miama Nueva. Pecita Copyright (c) 2009-2015, Philippe Cochy, (http://pecita.eu), med reserveret Font Navn Pecita. Bad Script Regular Copyright (c) 2011, Cyreal (www.cyreal.org) med reserveret Font Navn "Bad Script". Denne Font Software er licenseret under SIL Open Font License, Version 1.1. Denne licens er kopieret i licensaftalen til slutbrugeren, og fås også med en FAQ på: http://scripts.sil.org/OFL

MD5C.C - RSA Data Security, Inc., MD5 message-digest algoritme

Copyright (C) 1991-2, RSA Data Security, Inc. Oprettet 1991. Alle rettigheder forbeholdes.

Denne software er afledt af RSA Data Security, Inc. MD5 Message-Digest Algorithm.

Copyright (c) 1998-2011 OpenSSL Project. Alle rettigheder forbeholdes. Dette produkt indeholder software udviklet af OpenSSL Project til brug i OpenSSL Toolkit (http://www.openssl.org/). Copyright (C) 1995-1998 Eric Young (eay@cryptsoft.com) Alle rettigheder forbeholdes. Dette produkt indeholder kryptografisk software skrevet af Eric Young (eay@cryptsoft.com) Eric Young er forfatter til de dele af biblioteket der anvendes. Dette produkt indeholder software skrevet af Tim Hudson (tjh@cryptsoft.com).

OpenSSL License Copyright (c) 1998-2011 OpenSSL Project. Alle rettigheder forbeholdes. Videredistribution og brug i kildeform og binær form med eller uden ændringer er tilladt, under forudsætning af at følgende betingelser opfyldes: 1. Redistributioner af kildekode skal gengive ovenstående meddelelse om copyright, denne liste over betingelser og følgende fraskrivelse. 2. Videredistribution i binær form skal gengive ovenstående meddelelse om copyright, denne liste over betingelser, samt følgende fraskrivelse i dokumentationen og/eller andre materialer, der leveres sammen med distributionen. 3. Alt reklamemateriale, der nævner funktioner eller brug af denne software, skal indeholde følgende anerkendelse: "Dette produkt indeholder software udviklet af OpenSSL Project til brug i OpenSSL Toolkit (http://www.openssl.org/)" 4. Navnene "OpenSSL Toolkit" og "OpenSSL Project" må ikke bruges til at støtte eller fremme produkter afledt af denne software uden forudgående skriftlig tilladelse. For at få skriftlig tilladelse bedes du kontakte openssl-core@openssl.org. 5. Produkter afledt af denne software, må ikke kaldes "OpenSSL" og "OpenSSL" må heller i optræde i deres navne uden forudgående skriftlig tilladelse fra OpenSSL Project. 6. Videredistribution af enhver form skal indeholde følgende anerkendelse: "Dette produkt indeholder software udviklet af OpenSSL Project til brug i OpenSSL Toolkit (http://www.openssl.org/)" DENNE SOFTWARE LEVERES AF OpenSSL PROJECT "SOM DEN ER OG FOREFINDES", OG ALLE UDTRYKTE ELLER UNDERFORSTÅEDE GARANTIER, HERUNDER, MEN IKKE BEGRÆNSET TIL, STILTIENDE ANSVAR FOR SALGBARHED OG EGNETHED TIL ET BESTEMT FORMÅL AFSKRIVES. OpenSSL PROJECT ELLER BIDRAGYDERNE HÆFTER UNDER INGEN OMSTÆNDIGHEDER FOR NOGEN DIREKTE, INDIREKTE, TILFÆLDIGE, SÆRLIGE SKADER, PØNALSKADER ELLER FØLGESKADER (HERUNDER, MEN IKKE BEGRÆNSET TIL, FREMSKAFFELSE AF ERSTATNINGSVARER ELLER -TJENESTEYDELSER, TAB AF BRUG, DATA ELLER FORTJENESTE, ELLER FORRETNINGSAFBRYDELSER), UANSET HVORDAN SÅDANNE MÅTTE OPSTÅ OG I FORHOLD TIL ENHVER TEORI OM HÆFTELSE, DET VÆRE SIG I HENHOLD TIL AFTALERET, OBJEKTIVT ANSVAR, ELLER ANSVAR UDEN FOR KONTRAKT (HERUNDER FORSØMMELIGHED OG ANDET), DER PÅ NOGEN MÅDE OPSTÅR PÅ GRUND AF BRUG AF DENNE SOFTWARE, OGSÅ SELVOM DER PÅ FORHÅND ER GIVET MEDDELELSE OM MULIGHEDEN FOR SÅDANNE SKADER.

Dette produkt indeholder kryptografisk software skrevet af Eric Young (eay@cryptsoft.com). Dette produkt indeholder software skrevet af Tim Hudson (tjh@cryptsoft.com).

#### Original SSLeay License

Copyright (C)1995-1998 Eric Young (eay@cryptsoft.com) Alle rettigheder forbeholdes. Denne pakke er en SSL-implementering skrevet af Eric Young (eay@cryptsoft.com). Implementeringen blev skrevet således at denne er kompatibel med Netscape SSL. Dette bibliotek er til fri kommerciel og ikke-kommerciel afbenyttelse, så længe følgende betingelser overholdes. Følgende betingelser gælder for al kode i denne distribution, det være sig RC4, RSA, Ihash, DES, osv., kode; ikke blot SSL-koden. SSL-dokumentationen, der følger med denne er omfattet af de samme betingelser for ophavsret, bortset fra at indehaveren er Tim Hudson (tjh@cryptsoft.com). Copyright forbliver Eric Youngs, og ingen bemærkninger om ophavsret i koden må fjernes som følge heraf. Hvis denne pakke benyttes i et produkt, skal Eric Young nævnes som forfatter til de dele af biblioteket, der anvendes. Dette kan være i form af en tekstmeddelelse ved programmets start eller i dokumentation (online eller tekstmæssige), der leveres med pakken. Videredistribution og brug i kildeform og binær form med eller uden ændringer er tilladt, under forudsætning af at følgende betingelser opfyldes: 1. Redistributioner af kildekode skal gengive meddelelsen om copyright, denne liste over betingelser og følgende fraskrivelse. 2. Videredistribution i binær form skal gengive ovenstående meddelelse om copyright, denne liste over betingelser, samt følgende fraskrivelse i dokumentationen og/eller andre materialer, der leveres sammen med distributionen. 3. Alt reklamemateriale, der nævner funktioner eller brug af denne software, skal indeholde følgende anerkendelse: "Dette produkt indeholder kryptografisk software skrevet af Eric Young (eay@cryptsoft.com)" Ordet 'kryptografisk' kan udelades, hvis rutinerne fra det bibliotek, der bruges, ikke er kryptografisk relateret :-). 4. Hvis du inkluderer Windows-specifik kode (eller en afledning heraf) fra apps-biblioteket (programkode), skal du medtage en anerkendelse: "Dette produkt inkluderer software forfattet af Tim Hudson (tjh@cryptsoft.com)" DENNE SOFTWARE LEVERES AF ERIC YOUNG "SOM DEN ER OG FOREFINDES", OG ENHVER GARANTI, UDTRYKKELIG ELLER UNDERFORSTÅET, INKLUSIVE, MEN IKKE BEGRÆNSET TIL, GARANTIER FOR SALGBARHED OG EGNETHED TIL ET BESTEMT FORMÅL FRASKRIVES. UNDER INGEN OMSTÆNDIGHEDER KAN OPENSSL PROJECT OG DETS MEDARBEJDERE VÆRE ANSVARLIG FOR NOGEN DIREKTE, INDIREKTE, SÆRLIGE, PØNALSKADER ELLER FØLGESKADER (HERUNDER, MEN IKKE BEGRÆNSET TIL INDKØB AF ERSTATNINGSPRODUKTER ELLER TJENESTER, TAB AF BRUG, DATA ELLER FORTJENESTE ELLER DRIFTSFORSTYRRELSER) UANSET ÅRSAG OG TEORETISK ANSVARLIGHED, HVERKEN I KONTRAKT, STRENGT ANSVAR ELLER TORT (HERUNDER FORSØMMELIGHED ELLER ANDET) PÅ NOGEN MÅDE OPSTÅR FRA BRUG AF DENNE SOFTWARE, SELVOM MULIGHEDEN FOR SÅDANNE SKADER ER OPLYST Licens- og distribution for enhver offentligt tilgængelig version eller afledning af denne kode kan ikke ændres. dvs. denne kode kan ikke bare kopieres og underlægges en anden licenstype [herunder GNU Public Licence.]

Chrome V8

Copyright 2006-2011, V8 project forfatterne. Alle rettigheder forbeholdes.

Copyright 2014, V8 project forfatterne. Alle rettigheder forbeholdes.

Videredistribution og brug i kildeform og binær form med eller uden ændringer er tilladt, under forudsætning af at følgende betingelser opfyldes:

\* Redistributioner af kildekode skal gengive ovenstående meddelelse om copyright, denne liste over betingelser og følgende fraskrivelse.

\* Videredistribution i binær form skal gengive ovenstående meddelelse om copyright, denne liste over betingelser samt følgende fraskrivelse i den dokumentation og/eller andre materialer, der leveres sammen med distributionen.

\* Hverken navnet Google inc. eller navnene på bidragyderne må bruges til at reklamere for eller fremme produkter, der er afledt af denne software, uden specifik, forudgående, skriftlig tilladelse.

DENNE SOFTWARE LEVERES AF COPYRIGHTINDEHAVERNE OG BIDRAGYDERNE "SOM DEN ER OG FOREFINDES" OG MED FRASKRIVELSE AF ENHVER UDTRYKKELIG ELLER UNDERFORSTÅET GARANTI, HERUNDER, MEN IKKE BEGRÆNSET TIL, DE UNDERFORSTÅEDE GARANTIER FOR SALGBARHED OG EGNETHED TIL ET BESTEMT FORMÅL. COPYRIGHTEJERNE ELLER BIDRAGYDERNE HÆFTER UNDER INGEN OMSTÆNDIGHEDER FOR NOGEN DIREKTE, INDIREKTE, TILFÆLDIGE, SÆRLIGE SKADER, PØNALSKADER ELLER FØLGESKADER (HERUNDER, MEN IKKE UDELUKKENDE, FREMSKAFFELSE AF ERSTATNINGSVARER ELLER -TJENESTEYDELSER, TAB AF BRUG, DATA ELLER FORTJENESTE, ELLER FORRETNINGSAFBRYDELSER), UANSET HVORDAN SÅDANNE MÅTTE OPSTÅ OG I FORHOLD TIL ENHVER TEORI OM HÆFTELSE, DET VÆRE SIG I HENHOLD TIL AFTALERET, OBJEKTIVT ANSVAR, ELLER ANSVAR UDEN FOR KONTRAKT (HERUNDER FORSØMMELIGHED OG ANDET), DER PÅ NOGEN MÅDE OPSTÅR PÅ GRUND AF BRUG AF DENNE SOFTWARE, OGSÅ SELV OM DER PÅ FORHÅND ER GIVET MEDDELELSE OM MULIGHEDEN FOR SÅDANNE SKADER.

#### Chrome V8 / Strongtalk

Copyright (c) 1994-2006 Sun Microsystems Inc.

Alle rettigheder forbeholdes.

Videredistribution og brug i kildeform og binær form med eller uden ændringer er tilladt, under forudsætning af at følgende betingelser opfyldes:

\* Redistributioner af kildekode skal gengive ovenstående meddelelse om copyright, denne liste over betingelser og følgende fraskrivelse.

\* Videredistribution i binær form skal gengive ovenstående meddelelse om copyright, denne liste over betingelser samt følgende fraskrivelse i den dokumentation og/eller andre materialer, der leveres sammen med distributionen.

\* Hverken Sun Microsystems navn eller navnene på bidragyderne må bruges til at reklamere for eller fremme produkter, der er afledt af denne software, uden specifik, forudgående, skriftlig tilladelse.

DENNE SOFTWARE LEVERES AF COPYRIGHTINDEHAVERNE OG BIDRAGYDERNE "SOM DEN ER OG FOREFINDES" OG MED FRASKRIVELSE AF ENHVER UDTRYKKELIG ELLER UNDERFORSTÅET GARANTI, HERUNDER, MEN IKKE BEGRÆNSET TIL, DE UNDERFORSTÅEDE GARANTIER FOR SALGBARHED OG EGNETHED TIL ET BESTEMT FORMÅL. COPYRIGHTEJERNE ELLER BIDRAGYDERNE HÆFTER UNDER INGEN OMSTÆNDIGHEDER FOR NOGEN DIREKTE, INDIREKTE, TILFÆLDIGE, SÆRLIGE SKADER, PØNALSKADER ELLER FØLGESKADER (HERUNDER, MEN IKKE UDELUKKENDE, FREMSKAFFELSE AF ERSTATNINGSVARER ELLER -TJENESTEYDELSER, TAB AF BRUG, DATA ELLER FORTJENESTE, ELLER FORRETNINGSAFBRYDELSER), UANSET HVORDAN SÅDANNE MÅTTE OPSTÅ OG I FORHOLD TIL ENHVER TEORI OM HÆFTELSE, DET VÆRE SIG I HENHOLD TIL AFTALERET, OBJEKTIVT ANSVAR, ELLER ANSVAR UDEN FOR KONTRAKT (HERUNDER FORSØMMELIGHED OG ANDET), DER PÅ NOGEN MÅDE OPSTÅR PÅ GRUND AF BRUG AF DENNE SOFTWARE, OGSÅ SELV OM DER PÅ FORHÅND ER GIVET MEDDELELSE OM MULIGHEDEN FOR SÅDANNE SKADER.

TWAIN Toolkit distribueres som det er og forefindes. Udvikleren og distributører af TWAIN Toolkit fraskriver sig udtrykkeligt alle stiltiende, udtrykkelige eller lovmæssige garantier, herunder, uden begrænsning, underforståede garantier for salgbarhed, ikke-krænkelse af tredjeparts rettigheder og egnethed til et bestemt formål. Hverken udviklerne eller distributørerne kan holdes ansvarlige for skader, hverken direkte, indirekte, specielle, hændelige- eller følgeskader, der opstår som følge af kopiering, ændring, distribuering eller anden brug af TWAIN Toolkit.

EPUB og EPUB-logoet er registrerede varemærker tilhørende IDPF (International Digital Publishing Forum).

JavaScript er et registreret varemærke tilhørende Oracle og/eller dets datterselskaber.

Amazon, Kindle og tilhørende logoer er varemærker tilhørende Amazon.com, Inc. eller dets datterselskaber.

Arial er et varemærke tilhørende The Monotype Corporation og kan være registreret i visse jurisdiktioner.

Palatino er et varemærke tilhørende Monotype Imaging Inc. og kan være registreret i visse andre jurisdiktioner.

Lucida er et varemærke tilhørende Bigelow & Holmes Inc. registreret under "U.S. Patent and Trademark Office" og Den Europæiske Union, og kan være registreret i andre jurisdiktioner.

Corel og WordPerfect er varemærker eller registrerede varemærker tilhørende Corel Corporation og/eller dets datterselskaber i Canada, USA og/eller andre lande.

Citrix, Citrix XenApp og Citrix-logoet er varemærker tilhørende Citrix Systems, Inc. og/eller en eller flere af dets datterselskaber, og kan være registreret i United States Patent and Trademark Office og i andre lande. De erklæringer og udtalelser udtrykt heri tilhører udelukkende ABC EDUCATION SERVICES og hverken deles eller repræsenterer, Citrix Systems, Inc. synspunkter. Denne præsentation udgør ikke en godkendelse af et produkt, service eller synspunkt. Citrix giver ingen erklæringer, garantier eller forsikringer af nogen art, udtrykkelige eller stiltiende, i forbindelse med fuldstændighed, nøjagtighed, pålidelighed, egnethed, tilgængelighed eller valuta af det indhold, der er indeholdt i denne præsentation eller noget materiale relaterende til denne præsentation. Citrix, dets agenter, ledere, medarbejdere, licenstagere eller associerede selskaber vil under ingen omstændigheder være ansvarlig for skader af nogen art (herunder, uden begrænsning, erstatning for tab af fortjeneste,

forretningsoplysninger, tab af information), der opstår som følge af oplysninger eller erklæringer indeholdt i præsentationen. Enhver pålidelighed du tilskriver sådant indhold er strengt på egen risiko.

Alle andre varemærker tilhører deres respektive ejere.